アクセスキー発行と出席管理システム(受付システム)ダウンロード

1. 承認者より研修会が承認されると、アクセスキーが発行され、メールが届きます。 メールに記載されているダウンロード用URLよりログインし、出席管理システム (受付システム) (以下受付システムという)がダウンロードできます。

| 申請者へ<br>アセスキー<br>ダウンロード用URL |                                                                                                    |                       |
|-----------------------------|----------------------------------------------------------------------------------------------------|-----------------------|
|                             | C crieskukai                                                                                                    | サイトマップ<br>文字サイズ 拡大 標準 |
|                             | ログイン c 医学会とは c 医学会カードとは お知らせ                                                                                               | お問い合わせ・FAQ            |
|                             | アクセスキーの入力                                                                                                    |                       |
|                             | メール(申請のお知らせ)にて通知しましたアクセスキーを入力し、「ログイン」ボタンを押して<br>ください。                                                                      |                       |
|                             | アクセスキーを入力 ZXQPAT4W                                                                                                    |                       |
|                             | 10762                                                                                                    |                       |
|                             | 運営事務局 ブライバレーボリシー 利用相約<br>Cogram # 1937 - tables # Table Terrer ed.                                                         |                       |
|                             |                                                                                                    |                       |
|                             | C 医学会                                                                                                    | 文字サイズ 拡大 標準           |
|                             | ログイン e 医学会とは e 医学会カードとは お知らせ                                                                                               | お問い合わせ・FAQ            |
|                             | 出席管理システム メニュー                                                                                                    |                       |
|                             | 研修会名: 研修会反映テスト2020.9.28                                                                                                    |                       |
|                             | <mark>受得システムダウンロード</mark><br>受得システムのダウンロードはこちらより行って下さい。                                                                    |                       |
|                             | 参加品報アップロード<br>会場核了後、会員の参加情報アップロード、参加情報の確定は<br>こちらより行って下さい。                                                                 |                       |
|                             | リスト表示<br>参加清税務定部のリスト閲覧、リストのダウンロードは<br>こちらより行って下さい。                                                                         |                       |
|                             | マニュアルのダウンロード 参加情報をCSVでアップロードできるようになりました。<br>詳細はマニュアルドイベ15をご確認ください。<br>2019年9月 フライロシードリンー 利用助り<br>2019年9月 1011 11118月1日月1日日 |                       |
|                             |                                                                                                    |                       |

<u>動作環境は Windows 8.1、10です</u>

※Windows 7 は 2020/1/14 にサポートを終了します。 上記推奨動作環境でご利用ください。

# 受付用ノートパソコンへダウンロードしてファイルを解凍

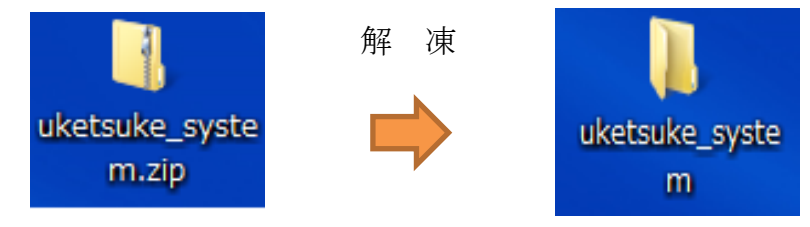

Zipファイルをダウンロードして解凍するとフォルダができます

#### ■注意事項

- ・ e 医学会カード受付システムでの受付は、必ず表示の確認を行ってください。
- ・本システムでの登録対象は e 医学会カードをお持ちの会員のみとなります。 その他のカードの場合、エラー画面が表示されます。
- ・不明点が発生した場合、e医学会担当者へご連絡ください。
- ・フォルダ名に特殊文字を使用するとシステムに不具合が生じる場合がございます。下記の文字は使用しないようにご注意ください。
   ◎半角の\/:,;\*?"<>| ◎半角スペース ◎機種依存文字(①や\*□など)

# I.受付システムの起動~受付準備

1. 解凍したフォルダにある CardKanri. exe をダブルクリックして受付システムを起動し ます。なお、拡張子が非表示設定の場合は「CardKanri」のみの表示となります。

|  | 🛅 image          |        | ファイル フォルダ  |
|--|------------------|--------|------------|
|  | 🚞 log            |        | ファイル フォルダ  |
|  | 🚞 Media          |        | ファイル フォルダ  |
|  | 🛅 testkaiin      |        | ファイル フォルダ  |
|  | 🛐 7-zip32.dll    | 626 KB | アプリケーション拡張 |
|  | 🚳 applini        | 1 KB   | 構成設定       |
|  | CardKanri.exe    | 180 KB | アプリケーション   |
|  | 🔄 ChangeData.exe | 176 KB | アプリケーション   |
|  | 📴 connection.ini | 1 KB   | 構成設定       |

 アクセスキーを入力し、「ログイン」ボタンをクリックします。
 日付が間違っている場合は正しく設定してください。日付の合わせ方については補足 ※1(21頁)を参照してください。

|                                               | →【参加】第 00 回 ○○学会学術集会                       |
|-----------------------------------------------|--------------------------------------------|
|                                               | アクセスキーを入力してください                            |
| ●研修会名称の先頭に単位種別が<br>表示されます。                    | アクセスキー:                                    |
| 【参加】機構参加単位 + 学会単位<br>【領域】機構領域単位<br>【共通】機構共通単位 | ☆日付が本当に正しいか確認して下さい。<br>2017/07/11 12:56:56 |
| ※機構単位の表示をしていない学会は、<br>研修会名のみの表示となります。         | (注 了) 端末番号: 001 (回びれど)                     |

## Ⅱ.バーコードリーダーでの受付

1. トップメニューの「参加登録」ボタンをクリックし、読込画面となることを確認します。

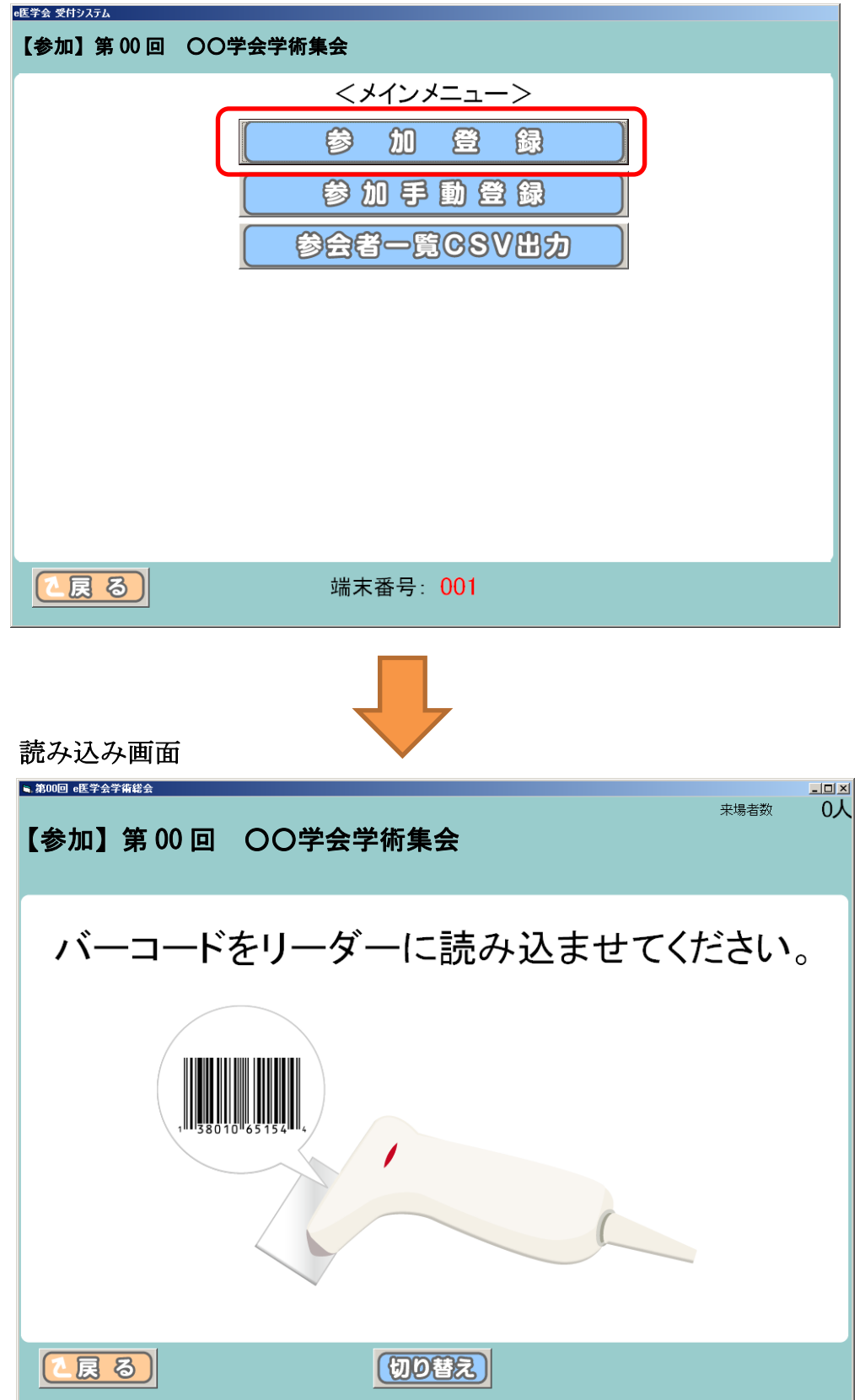

2. e 医学会カードのバーコードをバーコードリーダーに読み込ませます。

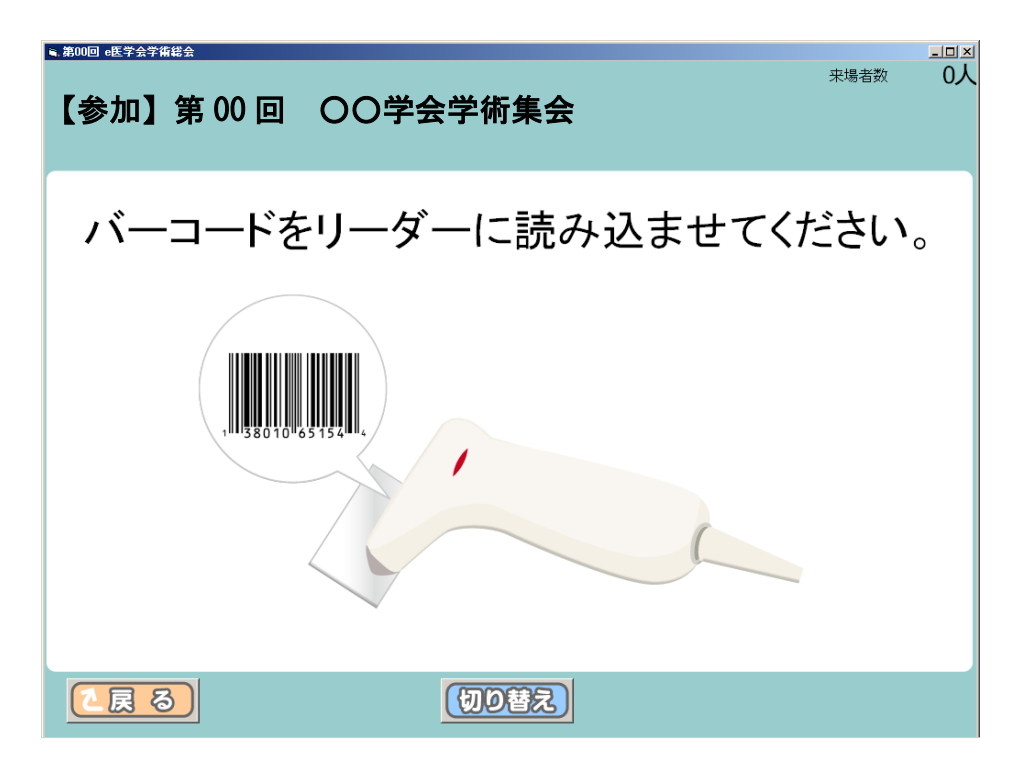

 正常に受付完了した場合、下記会員名等の情報画面が表示され さらに「ピンポーン」という音(※)が鳴ります。
 ※音が鳴るようご使用になるPCにて適宜音量設定をお願いします。
 (受付画面は自動で読込画面へ戻ります。)

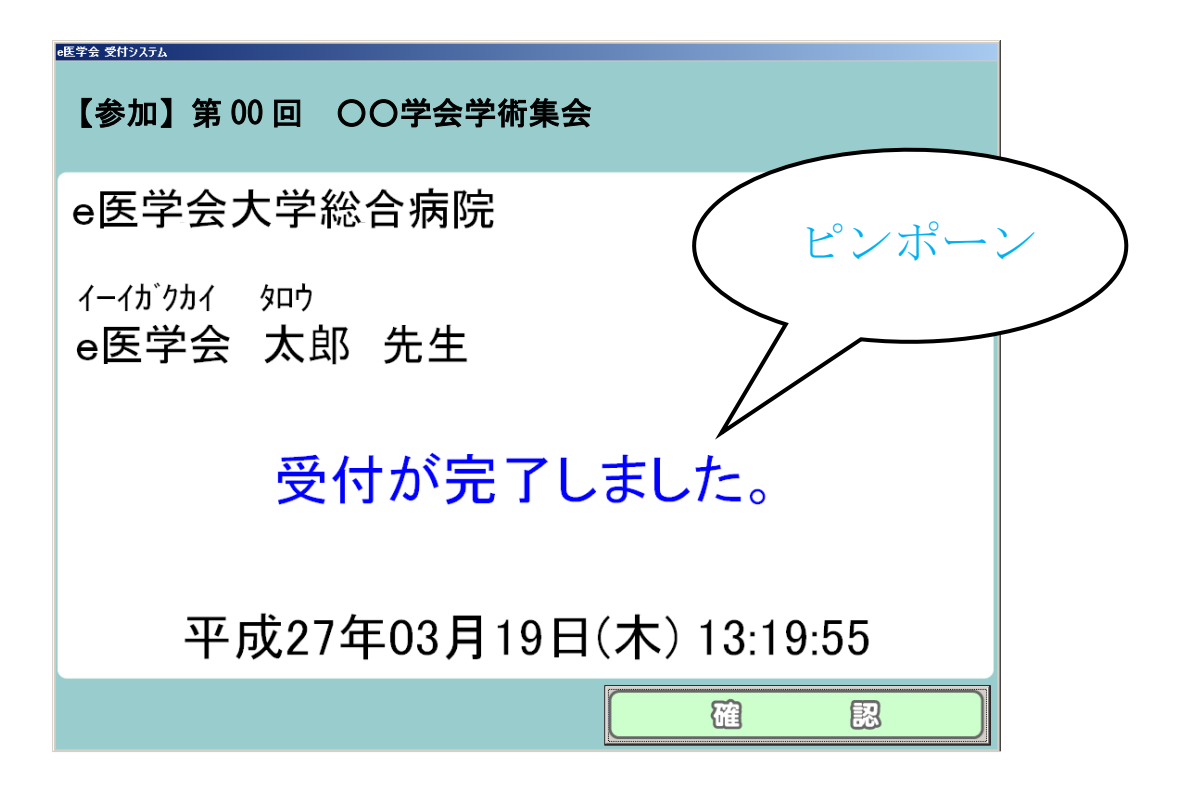

# <エラーの場合>

#### 4-1. 会員データが登録されていません。

下記の画面が表示された場合、以下の原因が考えられます。

- ・事前申し込みが完了していない。(事前申し込みが必要な研修会のみ)
- ・学会を退会している。
- ・入会手続きが完了していない。
- ・他学会にて発行された e 医学会カードを読み込んでいる。

| ■. 第00回 | e医学会学得 | 総会     |       |     |    |     | ±++++-₩4 |    |
|---------|--------|--------|-------|-----|----|-----|----------|----|
| 【参      | 加】     | 第 00 回 | 〇〇学会学 | 術集会 |    |     | 不畅有效     | 0, |
|         | 会      | 員デー    | タが登録  | まされ | τι | ヽませ | :ん。      |    |
|         |        |        |       |     | ک  | 戻   | ති       |    |

読み込みを継続する場合は必ず戻るボタンをクリックし、 下記バーコード読み込み画面に戻ってください。

(以下のエラー発生時も同様です)

| ★#000 •E 学会学編集会        |
|------------------------|
| バーコードをリーダーに読み込ませてください。 |
|                        |
|                        |

4-2. 既に参加登録済です。

同じカードを複数回読み込んだ場合、下記のエラーが表示されます。

| ■ 第00回 ●医学会学新能会 | 来場者数 | -□×<br>1人 |
|-----------------|------|-----------|
| 既に参加登録済みです。     |      |           |
|                 | රි   |           |

4-3. 古いカードでの受付はできません。

e 医学会カードではない、または e 医学会カードの再発行をした会員の 古いカードを読み込んだ場合、下記のエラーが表示されます。

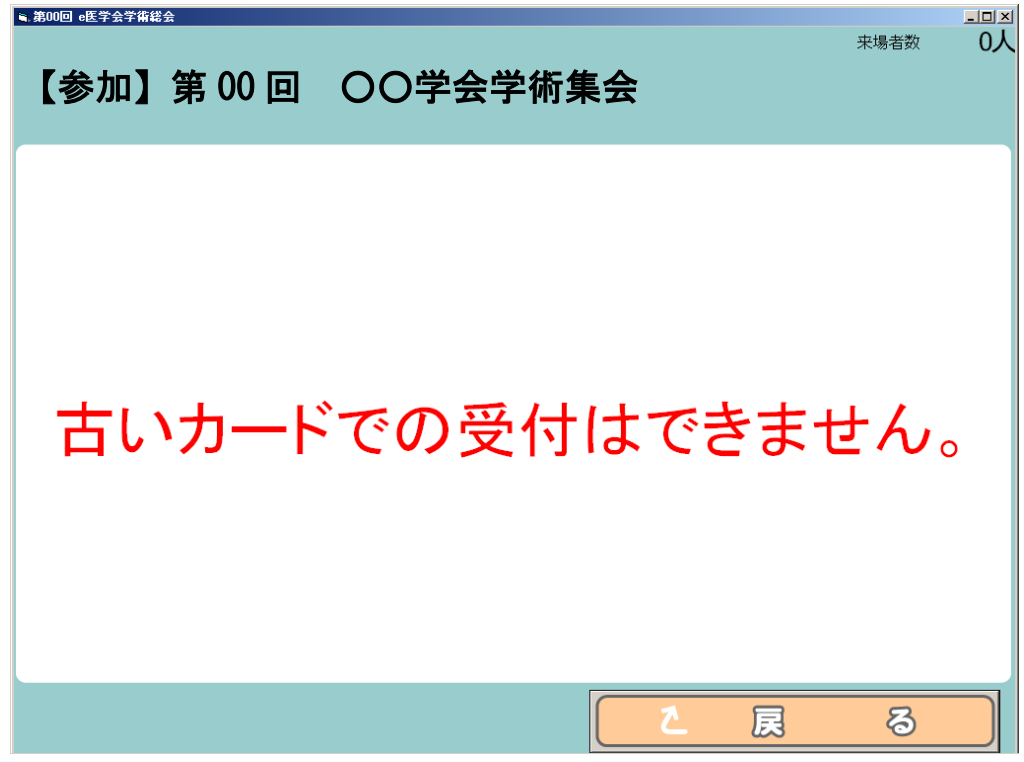

# 4-4. カードの読込みに失敗しました。 e 医学会カードの読み込みに失敗した場合、下記のエラーが表示されます。 以下の問題が無いかご確認ください。 ・バーコードリーダーは正常に接続できているか。

- ・e医学会カードに印字されているバーコードに、汚れや擦れは無いか。
- ・バーコードリーダーとe医学会カードの距離が離れすぎていないか。
- ・e医学会カード以外のものを読み込んでいないか。

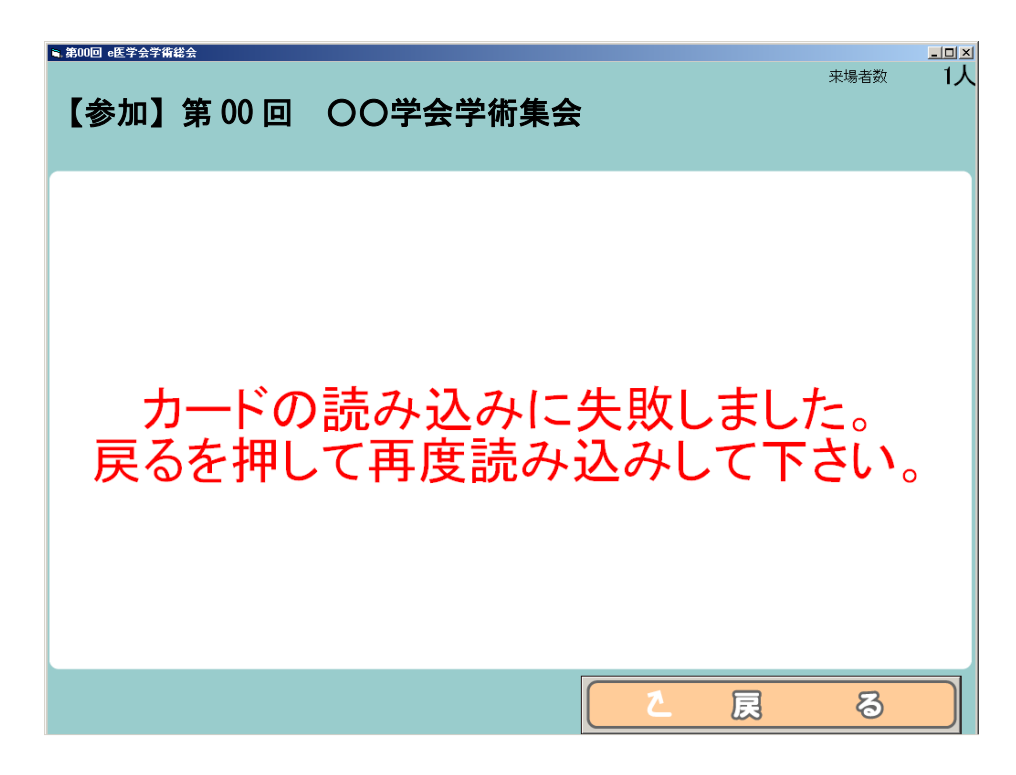

#### !注意!

#### 受付システム内では受付データの削除は行えません。

受付データの削除を行いたい場合は、参加データアップロードの際に 該当会員を選択し、削除を行ってください。

<事前に受付システムの動作確認を行う時は>

- ・ダウンロードしたフォルダの中にある「BARCODE\_TEST.pdf」を印刷してご利用 ください。
- ・受付は一度のみ有効です。動作確認では有効な e 医学会カードを読み込まないようにご注意ください。

※動作確認で読込済となった会員は当日 4-2 のエラー表示となります。

## Ⅲ.手動検索による受付

 トップメニューの「参加手動登録」ボタンをクリックし、検索画面となることを 確認します。バーコード受付画面の「切り替え」ボタンをクリックすることで画面の 切り替えも可能です。

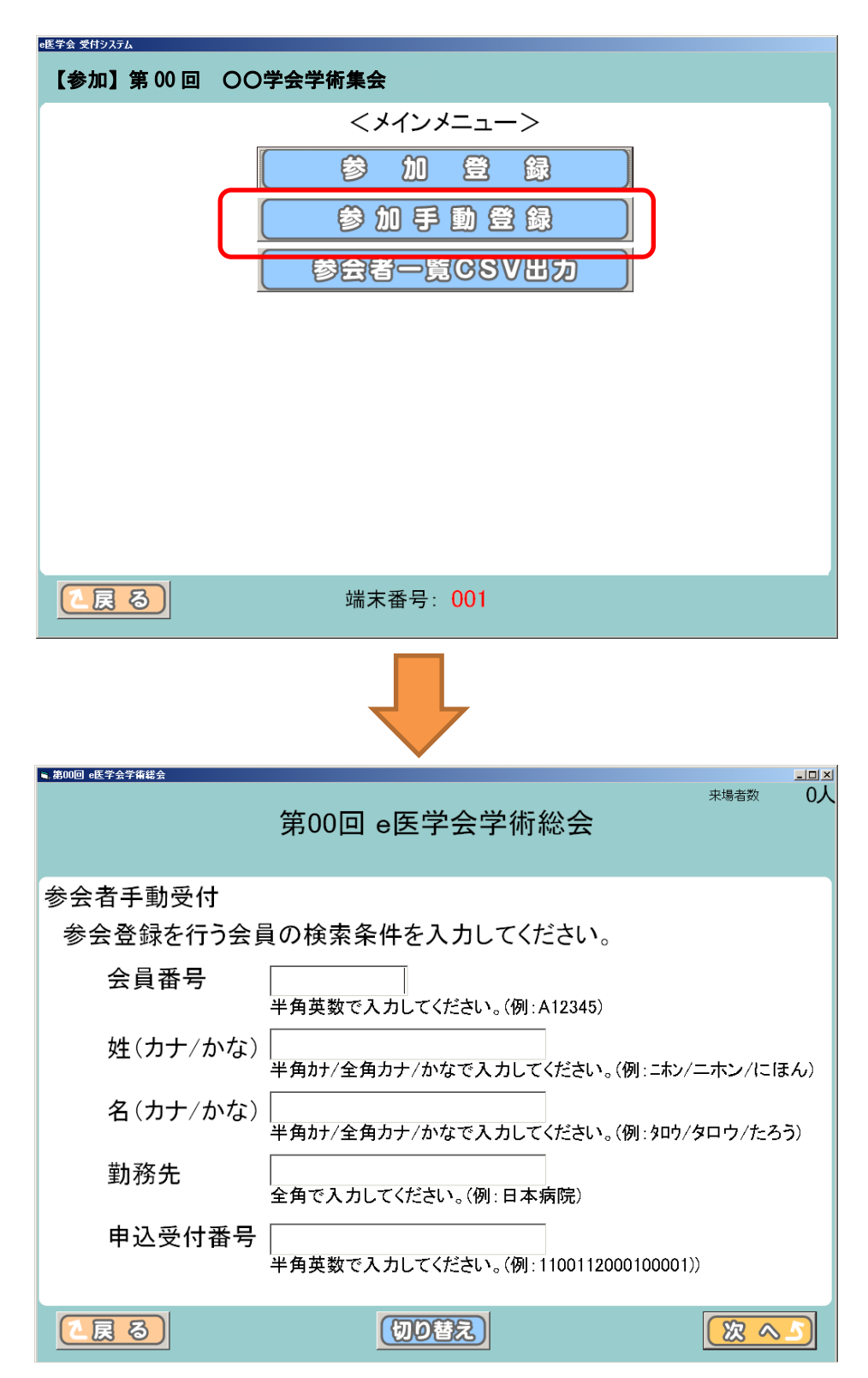

2. 会員番号、姓名(カナ/かな)、勤務先、申込受付番号(事前申込受付有の場合)の いずれかで検索できます。検索ワードを入力し、「次へ」ボタンをクリックします。

| ■.第00回 e医学会学術総会                           |                                               |                   |
|-------------------------------------------|-----------------------------------------------|-------------------|
| 【参加】第 00 回 〇〇                             | 〇学会学術集会                                       | 来場者数 0入           |
| 参会者手動受付                                   |                                               |                   |
| 参会登録を行う会員の                                | 検索条件を入力してください                                 | N <sub>o</sub>    |
| 会員番号 ———————————————————————————————————— | 英数で入力してください。(例:A1234                          | 5)                |
| 姓(カナ/かな)<br>半角                            | <u> カナ/全角カ</u> ナ/かなで入力してくださし                  | い。(例:ニホン/ニホン/にほん) |
| 名 (カナ/かな) たろ<br>半角                        | 5 <b>う</b><br><del>カナ/全角カ</del> ナ/かなで入力してください | い。(例:タロウ/タロウ/たろう) |
| 勤務先<br>全角                                 | で入力してください。(例:日本病院)                            |                   |
| 申込受付番号<br><sub>半角</sub>                   | 英数で入力してください。(例:110011                         | 2000100001))      |
| 【戻る】                                      | 切り替え                                          |                   |

3. 検索ワードを含む会員が表示されます。「選択」欄で該当者をチェックし、 「次へ」ボタンをクリックします。

| ★#00回 ellifat#################################### | 〇〇学会学術集会            | _      |
|---------------------------------------------------|---------------------|--------|
| 該当者一覧                                             |                     |        |
|                                                   | 1 / 1ページ            |        |
| 選択 申込受付番号                                         | 会員番号 氏名(カナ)         | 所属     |
| o                                                 | 000000 イーイカ クカイ タロウ | e医学会大学 |
| 0                                                 | 000155 ヤマタ゛タロウ      | 山田大学   |
|                                                   |                     |        |
|                                                   |                     |        |

4. 表示された画面で本人確認を行い、「確認」ボタンをクリックします。

| ⊾.第00回 e医学会学的<br>【参加】 | 第 00 回 ( | )〇学会学術集会            | LO X |
|-----------------------|----------|---------------------|------|
| 参加者手                  | 動登録確認    |                     |      |
| 以下の                   | 会員で宜しいる  | ですか?                |      |
|                       | 会員番号     | 000000              |      |
|                       | 氏名(カナ)   | <b>イーイ</b> ガクカイ タロウ |      |
|                       | 勤務先      | e医学会大学              |      |
|                       |          |                     |      |
|                       | 3        |                     |      |

5. 正常に受付完了した場合、下記の画面が表示されます。受付完了を確認後、「確認」 ボタンをクリックします。

| ※手動受付では「 | 「確認」 | ボタン | を押すま | で表示は戻り | ません。 |
|----------|------|-----|------|--------|------|
|          |      |     | , .  |        |      |

| 【参加】第00回 〇〇学会学術集会      |  |  |  |  |
|------------------------|--|--|--|--|
| e医学会大学                 |  |  |  |  |
| e医学会太郎先生               |  |  |  |  |
| 受付が完了しました。             |  |  |  |  |
|                        |  |  |  |  |
| 平成29年07月12日(水)11:35:12 |  |  |  |  |
| 確認                     |  |  |  |  |

# <エラーの場合>

#### 6.-1 既に参加登録済です。

複数回同一人物を選択した場合、下記のエラーが表示されます。

| ■.第00回 e医学会学指総会 |             | X |
|-----------------|-------------|---|
|                 | 既に参加登録済みです。 |   |
|                 |             |   |

#### 6-2. 対象データが存在しません。

下記のエラーが表示された場合以下の原因が考えられます。

- ・入力している情報に不備がある。
- ・会員の名前が変わり、登録データと一致しない。
- ・学会に入会していない、または入会手続き中である。

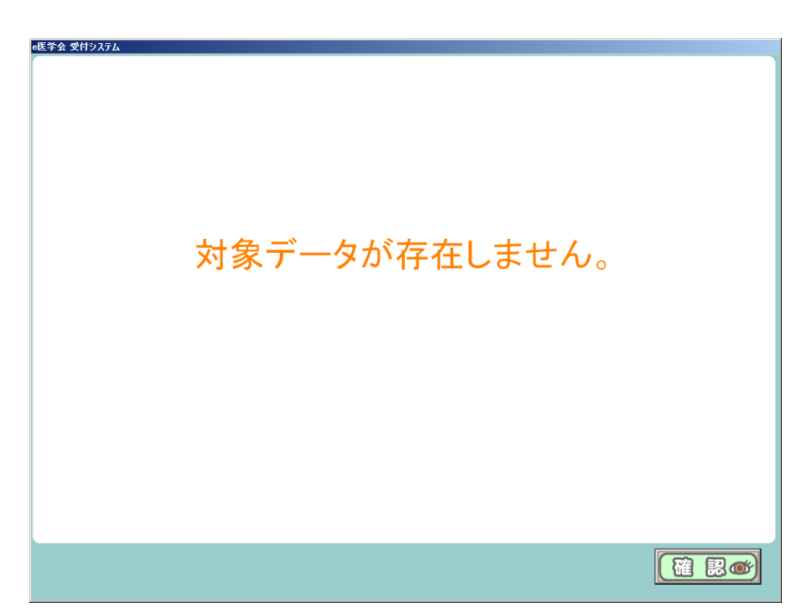

!注意!

受付システム内では受付データの削除は行えません。

受付データの削除を行いたい場合は、参加データアップロードの際に 該当会員を選択し、削除をお願いします。(※詳細は14頁~)。

## IV-1.参加情報アップロード(会場で受付を行った場合)

1. 受付システムを解凍したフォルダにある sanka. db をシステムにてアップロードを 行います。なお、拡張子が非表示設定の場合は「sanka」のみの表示となります。 ログインして「参加情報アップロード」をクリックします。

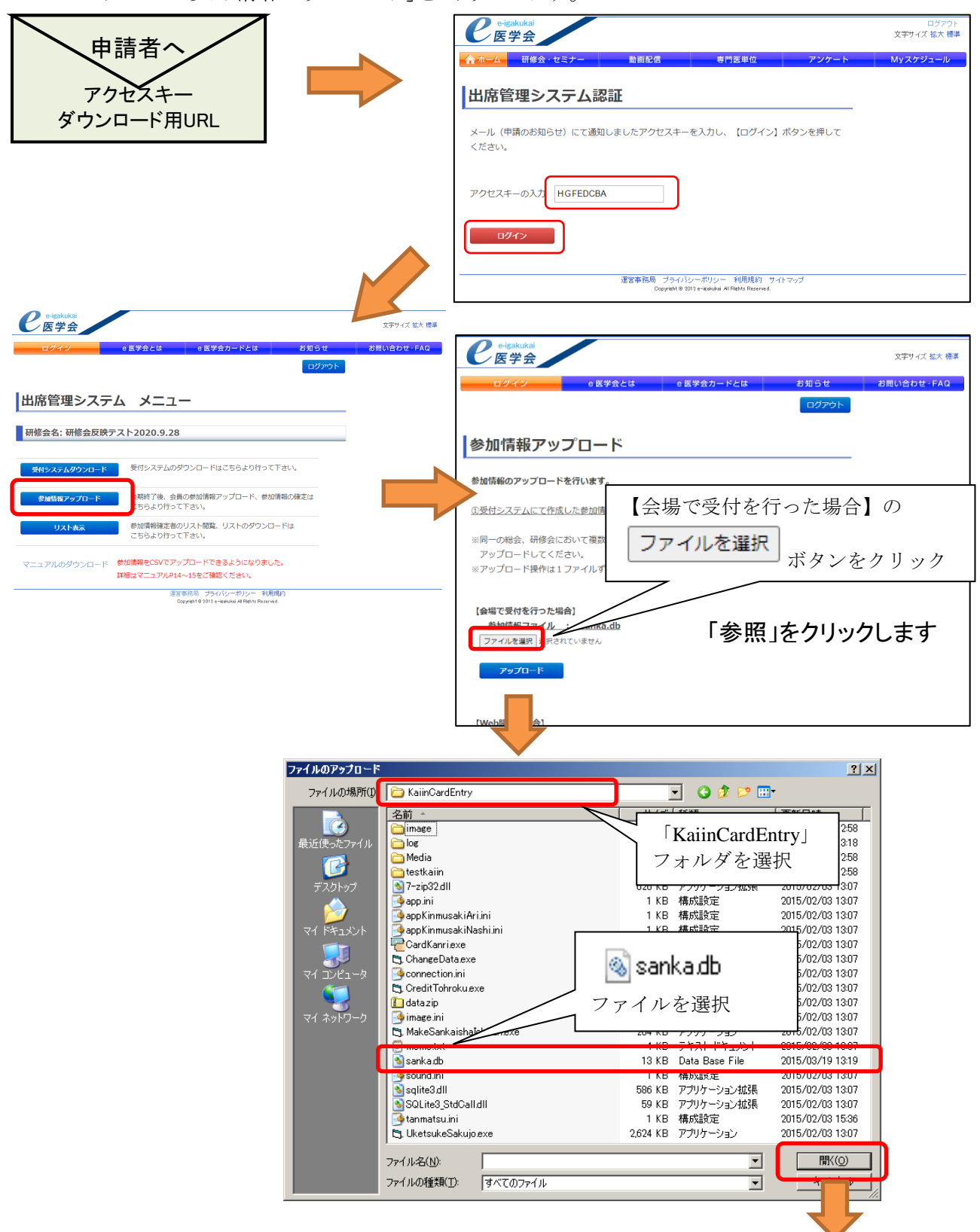

使用した受付システムフォルダ内のsanka.dbを選択し、開きます。

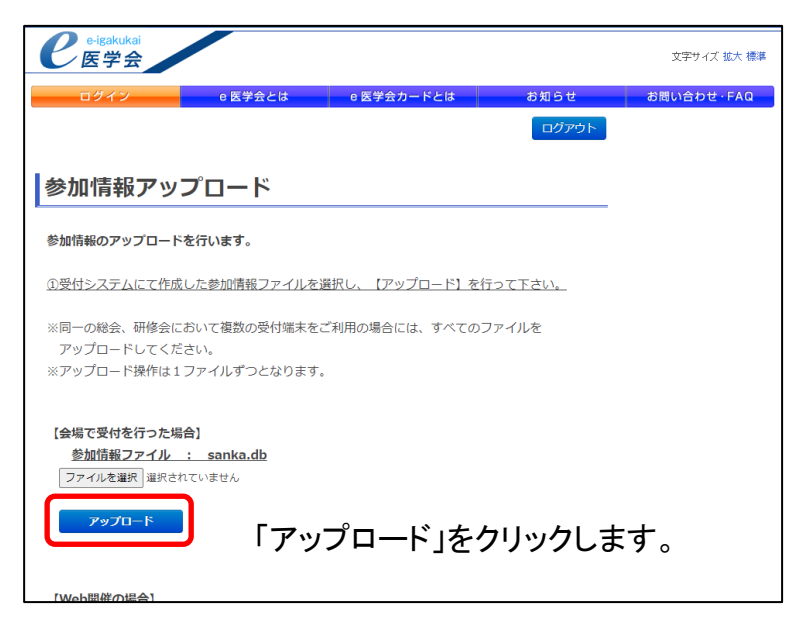

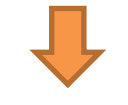

受付で使用したパソコンの台数分だけアップロードを行います。 ※アップロードエラーが出る場合は17ページへ

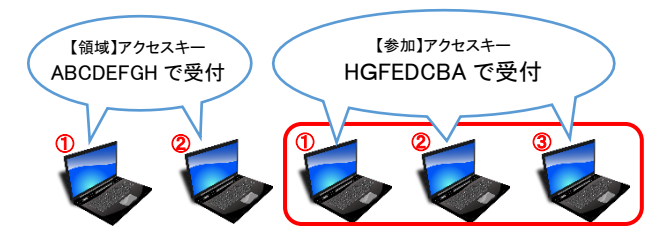

ログインしたアクセスキーと同じ sanka.db を 全てアップロードします。

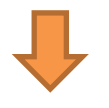

参加情報の登録はまだ完了していません。 「V.参加情報の確定」へ進んでください。

#### IV-2. 参加情報アップロード(WEB 開催の場合)

※CSV ファイルをアップロードする前に、受付システムをダウンロードしてください。 出席管理システムの仕様で、受付システムをダウンロードしないと、参加情報のアップロードが できないようになっております。

 参加情報のCSVファイルを作成します。フォーマットは「A列:会員番号,B列:氏名 漢字,C列:氏名フリガナ,D列:参加日付(例:2000-01-01)」となり、会員番号と参加日 付は必須、氏名は漢字 or カナどちらかの情報が必要です。以下の3つのいずれかのパ ターンになります。

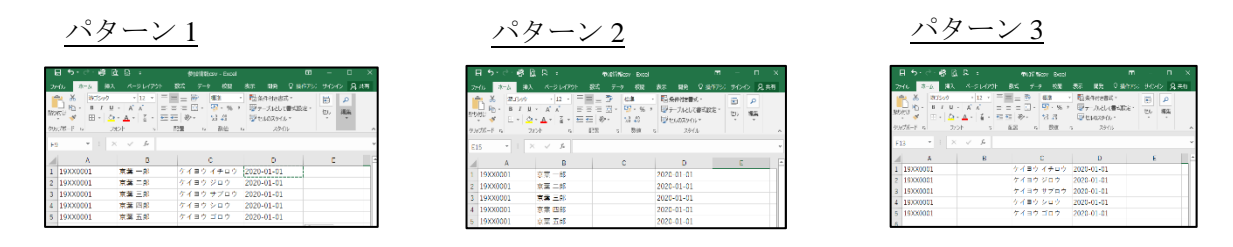

2. CSV のアップロードを行います。 ログインして「参加情報アップロード」をクリックします。

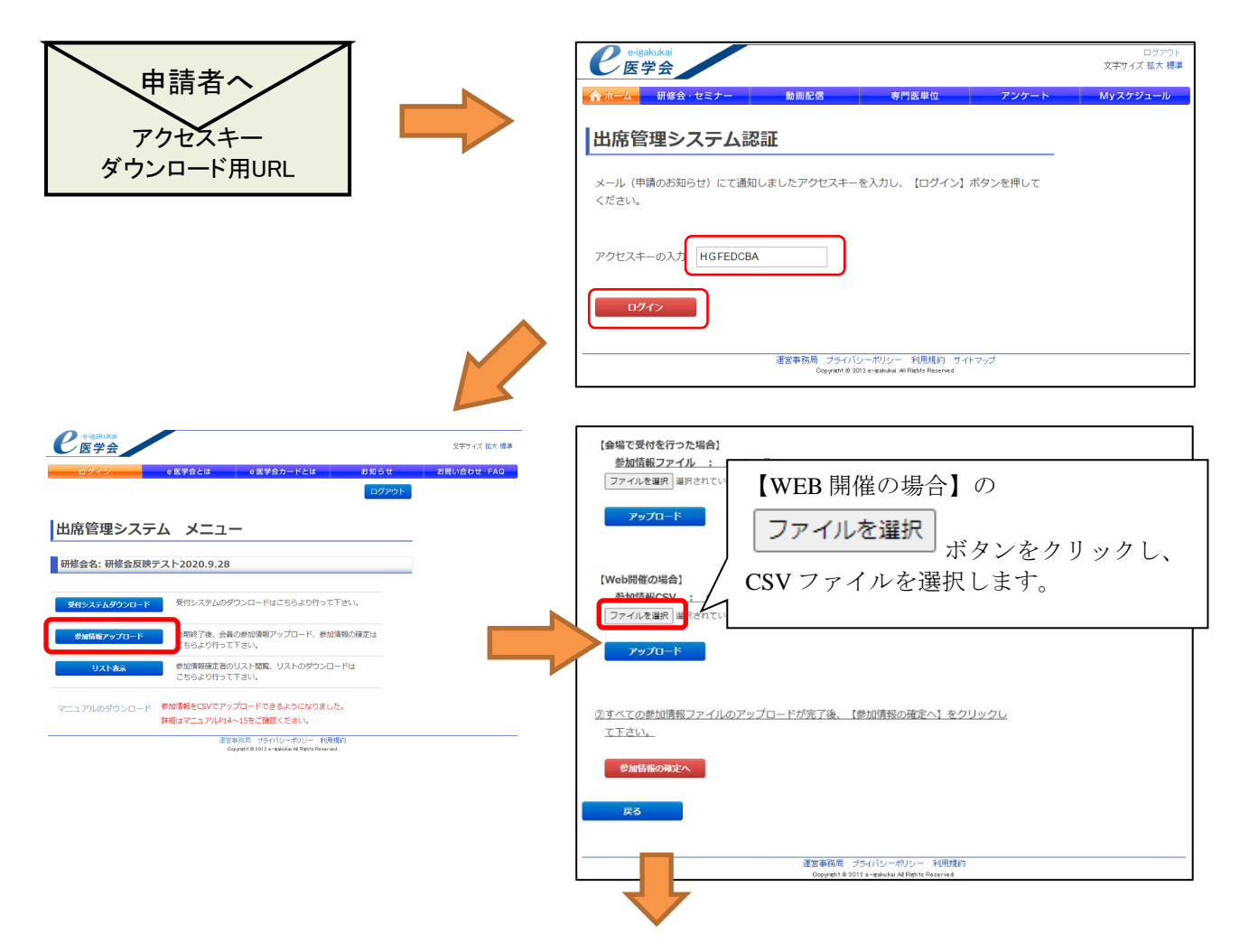

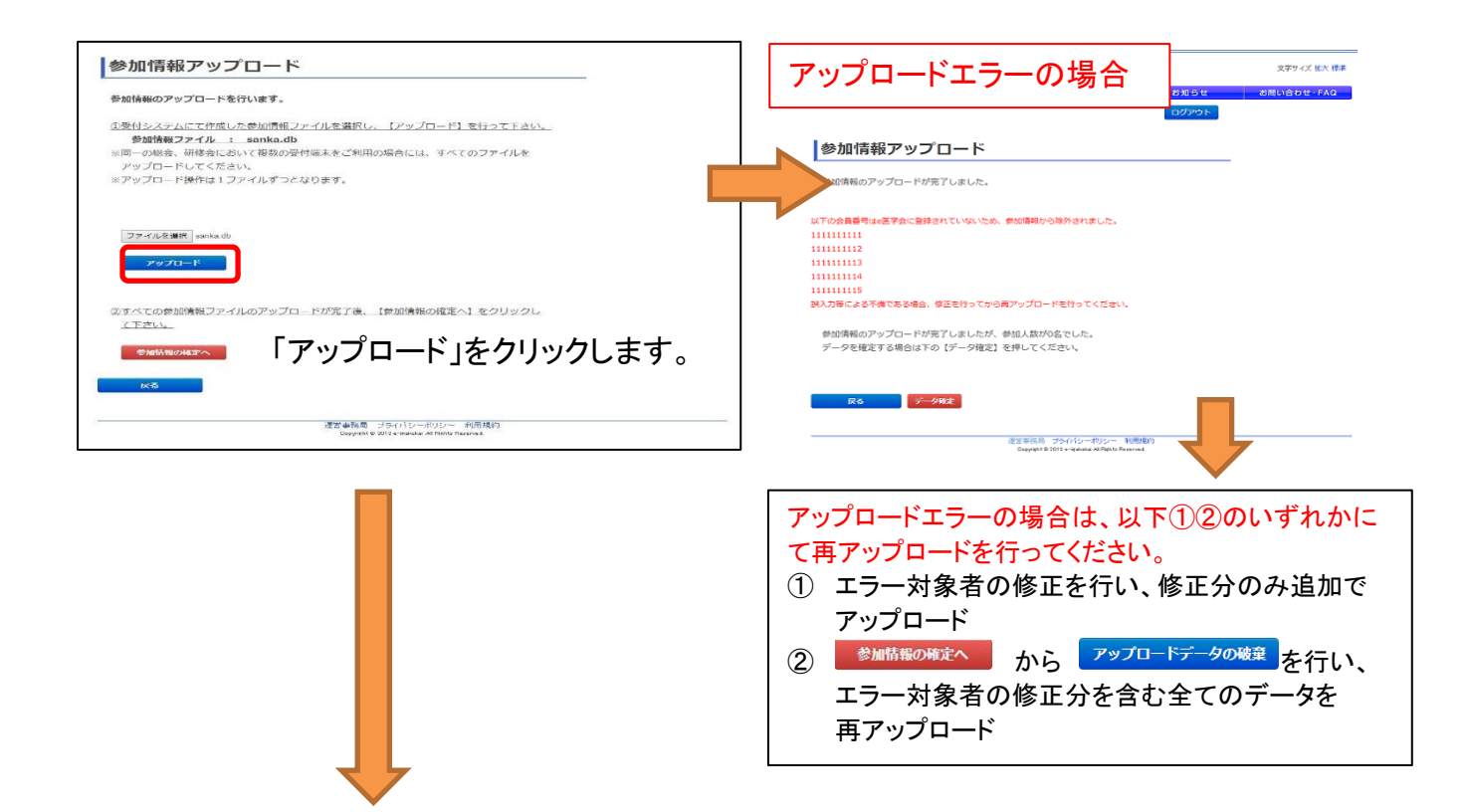

# 会場でも受付を行っていた場合、sanka.db のアップロードを 併せて行うことができます。 ※アップロードエラーが出る場合は17ページへ

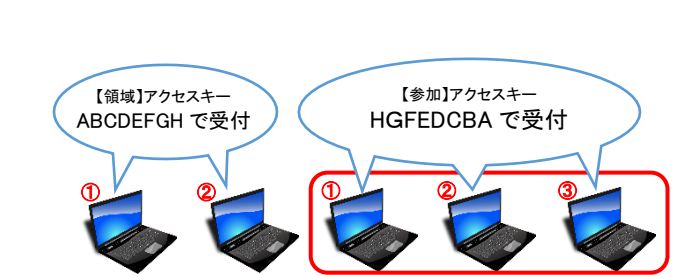

ログインしたアクセスキーと同じ sanka.db を <u>全て</u>アップロードします。

参加情報の登録はまだ完了していません。 「V.参加情報の確定」へ進んでください。

# <u>V.参加情報の確定</u>

1. 参加情報のアップロードを完了したら、確定処理を行います。

| 参加情報のアップロードを行                 | ういます。                              |
|-------------------------------|------------------------------------|
| ①受付システムにて作成した                 | き参加情報ファイルを選択し、【アップロード】を行って下さい。     |
| 参加情報ファイル :                    | sanka.db                           |
| ※同一の秘会、研修会におい<br>アップロードしてください | って接致の支付端末をこ利用の場合には、9へてのファイルを<br>小。 |
| ※アップロード操作は1ファ                 | -<br>マイルずつとなります。                   |
|                               |                                    |
|                               |                                    |
| ファイルを選択 sanka.db              |                                    |
| アップロード                        |                                    |
| 10                            |                                    |
| のすべての参加情報ファイリ                 |                                    |
| て下さい。                         |                                    |
| ALAST HI OTHER                | 「参加情報の確定へ」をクリックします。                |
| 参加時報の唯正へ                      |                                    |
| RA                            | ※ 後 数 百 の P U C 支 刊 を 行 つ に 场 合 は  |
|                               | 最後のPCのsankaをアップロードした               |
|                               | - 後で確定をしてください                      |
|                               |                                    |

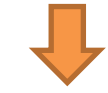

| - ロダイン                                                             |                                                  | 0 医学会とは                                                               | 0 医学                         | 会カードと                              | 5 - E                                          | 知らせ      | お問い合わせ・FAQ |
|--------------------------------------------------------------------|--------------------------------------------------|-----------------------------------------------------------------------|------------------------------|------------------------------------|------------------------------------------------|----------|------------|
| 受付デー                                                               | ータ確定                                             |                                                                       |                              |                                    |                                                | ログアウト    |            |
| 【詳細】をクリッ                                                           | クすると、道訳され                                        | た会員のアップロードる                                                           | わた情報                         | の詳細を確                              | 認できます。                                         |          |            |
| 1. 複数の参加                                                           | データがある場合                                         | 等、無効データの会員                                                            | がいる場合                        | 、赤く表示し                             | しています。                                         |          | <u> </u>   |
| 該当する会員か                                                            | いる場合には【詩                                         | 総制をクリックしてくださ                                                          | 96.54                        |                                    |                                                |          | 無効ナ        |
|                                                                    | こともある はたから (生まれ) はま                              | <ul> <li>A. A. Antonio Mathematical Structure</li> </ul>              | 1-4-2 -                      | Contractor 1-12                    | the off a strategy of                          | 24246137 | -          |
| 2、9へてのテ<br>デーダ確定後に                                                 | ータが有効になりま<br>(1、変更はできま                           | Eしたら、本画面最下部<br>せんので必ず十分にこ                                             | いにある【デ<br>「確認のうえ             | ー気確定】ポ<br>し 1度だけ                   | ミタンを1度押して<br>押してください。                          | ください。    |            |
| 2、9へてのテー<br>データ確定後に<br>11登録人数:187                                  | ータが有効になりま<br>は、変更はできま<br>7名(アップロードデ              | Eしたら、本画面最下部<br>せんので必ず十分にご<br>- 9件款:1883件)                             | いこある【デ<br>「確認のうえ             | ータ確定】ポ<br>と、1度だけ                   | はタンを1度押して<br>押してください。                          | dian,    |            |
| <ol> <li>マへてのテージ確定後に</li> <li>の登録人数:187</li> <li>会員利除対象</li> </ol> | ータが有効になりま<br>は、変更はできま<br>7名(アップロードデ<br>研修会剤除対象   | Eしたら、本画面最下部<br>せんので必ず十分にご<br>ータ件数:1883件)<br>専修会名                      | NCある【デ<br>「確認のうえ<br>黒効       | ータ確定】ボ<br>し、1度だけ<br>会員ID           | はタンを1度押して<br>押してください。<br>更名                    | dian.    |            |
| 2、9へてのテ<br>デージ確定後(:<br>11登録人数:187<br>会員剤除対象                        | ータが有効になりま<br>(3、変更(3できま<br>7名(アップロードデ<br>研修会剤除対象 | Eしたら、本画面最下部<br>せんので必ず十分にご<br>ータ件数:1883件)<br>専修会名<br>第00回 e医学会学<br>術総会 | 3にある【デ<br>「確認のう?<br>無効<br>無効 | - 外確定】ボ<br>主 1度だけ<br>会員ID<br>00000 | はノを1度押して<br>押してください。<br>・<br>医生<br>・<br>医学会 太郎 | Kreen,   |            |

|--|

| e e leak            | ukai<br>会                      |                        |                           |                                        |                  | サイトマップ<br>文字サイズ 拡大 標準 |                    |
|---------------------|--------------------------------|------------------------|---------------------------|----------------------------------------|------------------|-----------------------|--------------------|
| ログイ                 | ン <u>0</u> 医学                  | 会とは                    | e 医学会カードとは                | 11 11 11 11 11 11 11 11 11 11 11 11 11 | 5t               | お問い合わせ・FAQ            |                    |
| 공사루                 |                                |                        |                           | D7                                     | 20F              |                       |                    |
| 21197-              |                                | -                      |                           |                                        |                  |                       |                    |
| アッフロートされ<br>複数のデータが | れた情報を表示していま?<br>がある場合には、有効に?   | す。<br>するデータにチェック       | を入れて【状態を反                 | 映して戻る】ボタンを                             | グリック             |                       |                    |
| してください。             |                                |                        |                           |                                        |                  |                       |                    |
|                     | 00000                          | eЖ                     | 学会 太郎                     | □ この 会員を削除                             | はする              | ▶ 参加テーダを              | :則际りる场合 <br>削除する」に |
| 第00回 e医             | 学会学術総会                         | □ この研修会                | を削除する                     |                                        |                  | チェックを入れ               | れて反映します            |
| 選択                  | 登録種別                           | 受付日                    | ファイルUP日                   | 時 ファイル名                                |                  |                       |                    |
| •                   | 大会中手入力                         | 2015-02-09             | 2015-02-13<br>10:35:53    | sanka.db                               |                  |                       |                    |
| 受付日時                | <b>友</b> 为(                    | <br>のデータが              | あろ提会け                     | ト右効たデー                                 | 々を:躍り            |                       |                    |
| 2015-02-09 1        | 61537 T& 30                    |                        |                           | к Н XЛ(Ф )                             | アでたり             |                       |                    |
| 選択                  | 登録種別                           | 受付日                    | ファイルUP日                   | 時 ファイル名                                |                  |                       |                    |
|                     | カード参加                          | 2015-02-10             | 2015-02-13<br>10:36:11    | sanka.db                               |                  |                       |                    |
| 受付日時                |                                | 登録種別                   |                           |                                        |                  |                       |                    |
| 2015-02-10 0        | 08.1.4.55                      | カード参加                  |                           |                                        |                  |                       |                    |
| 民令                  | 状態を反映して                        | 医 「状                   | 態を反映し                     | て戻る」を                                  | フリックし            | ます。                   |                    |
| 「データ                | 確定」をクリ                         | ックしま                   | す。                        |                                        |                  |                       |                    |
| <b>e</b>            | kukai<br>学会                    |                        |                           |                                        |                  | サイトマップ<br>文字サイズ 拡大 標準 |                    |
| ログイ                 | イン 0 医                         | 学会とは                   | ◎ 医学会カードと                 | は お知                                   | 6 <del>U</del>   | お思い合わせ・FAQ            |                    |
|                     |                                |                        |                           |                                        | 07701            |                       |                    |
| 受付デ                 | 一々確定                           |                        |                           |                                        |                  |                       |                    |
| 2197                | ア唯た                            |                        |                           |                                        |                  |                       |                    |
| 【詳細】をクリ             | リックすると、選択された会                  | 員のアップロードさ              | れた情報の詳細を研                 | 認できます。                                 |                  |                       |                    |
| 1. 複数の参             | カカデータがある場合等、タ                  | 無効データの会員カ              | いる場合、赤く表示                 | しています。                                 |                  |                       |                    |
| 該当する会員              | 見がいる場合には【詳細】<br>デームが存在せてなりました。 | をクリックしてください            | ),<br>                    |                                        | Sala -           |                       |                    |
| 2.9へこの<br>データ確定後    | テージか有効になりました<br>&には、変更はできません   | ら、本画面戦下部1<br>ので必ず十分にご  | こめる【デージ確定】?<br>灌認のうえ、1度だけ | ドタンを1度神してい。<br>神してください。                | .et,,            |                       |                    |
|                     | 25                             | 00回,•医学会               | 01.2283                   | •医学会 三郎                                |                  |                       |                    |
|                     | 学                              | 術総会                    | 012200                    |                                        | 8年 8世            |                       |                    |
|                     | 学<br>第<br>第                    | 術総会<br>00回 e医学会<br>術総会 | 012286                    | •医学会 史郎                                | 8# 400<br>8# 400 |                       |                    |
| 1877 佳本职具           | 学                              | 術総会<br>00回 e医学会<br>術総会 | 012286                    | e医学会 史郎                                | 8# 48            |                       |                    |
| 1877件を発見。           | 学<br>第<br>ションた。1件~1877件を表      | 術総会<br>00回 (医学会<br>術総会 | 012286                    | •医学会 史郎                                | 87 HB            |                       |                    |

| e <sup>-igakukai</sup><br>医学会    |                               |                                                                         |          | サイトマップ<br>文字サイズ 拡大 標準 |
|----------------------------------|-------------------------------|-------------------------------------------------------------------------|----------|-----------------------|
| ログイン                             | e 医学会とは                       | e 医学会カードとは                                                              | お知らせ     | お問い合わせ・FAQ            |
| 参加情報の確定作業が<br>以降、ここから参加情報<br>さい。 | 定<br>記了しました。<br>級の登録・変更はできません | ん。修正が必要な場合は学会へ                                                          | 問い合わせてくだ |                       |
|                                  | 運営<br>Co                      | 事務局 ブライバシーボリシー 利用規<br>spyright @ 2012 e - igakukai All Rights Reserved. | 185      |                       |

2. データ確定後、アップロードされた会員の確認は「リスト表示」より行えます。

|                                                                                                    |                                                                                                    |                                                              |                                                                                         |                                                                                           |                                                    |                                              | グアウト                                     |                                 |                              |
|----------------------------------------------------------------------------------------------------|----------------------------------------------------------------------------------------------------|--------------------------------------------------------------|-----------------------------------------------------------------------------------------|-------------------------------------------------------------------------------------------|----------------------------------------------------|----------------------------------------------|------------------------------------------|---------------------------------|------------------------------|
|                                                                                                    |                                                                                                    |                                                              |                                                                                         |                                                                                           |                                                    |                                              |                                          |                                 |                              |
| 席管理シ                                                                                                    | ステム メ                                                                                                    | ニュー                                                          |                                                                                         |                                                                                           |                                                    |                                              |                                          |                                 |                              |
|                                                                                                    |                                                                                                    |                                                              |                                                                                         |                                                                                           |                                                    |                                              |                                          | =                               |                              |
| 修会名:研修会                                                                                                    | 会反映テスト202                                                                                                    | 0.9.28                                                       |                                                                                         |                                                                                           |                                                    |                                              |                                          |                                 |                              |
|                                                                                                    |                                                                                                    |                                                              |                                                                                         |                                                                                           |                                                    |                                              |                                          |                                 |                              |
| 受付システムダウン                                                                                                    | <b>&gt;ロード</b> 受付シ                                                                                                    | ステムのダウン                                                      | ンロードは                                                                                   | にちらより行                                                                                    | うって下さい                                             | ۱.                                           |                                          |                                 |                              |
| 参加情報アップロ                                                                                                    | コード 会期終<br>こちら、                                                                                                    | 了後、会員の<br>より行って下る                                            | 参加情報ア<br>さい。                                                                            | <b>ップロード、</b>                                                                             | 参加情報の                                              | 確定は                                          |                                          |                                 |                              |
| リスト表示                                                                                                    | 参加情<br>こちら                                                                                                    | 報確定者のリス<br>より行って下る                                           | スト閲覧、<br>さい。                                                                            | リストのダウ                                                                                    | フンロードは                                             | :                                            |                                          |                                 |                              |
| ニュアルのダウン                                                                                                    |                                                                                                    | CSVでアップロ                                                     | コードでき                                                                                   | るようになり                                                                                    | )ました。                                              |                                              |                                          |                                 |                              |
|                                                                                                    | 詳細はマニ.                                                                                                    | ב אוויל~1                                                    | 5をご催読                                                                                   | いったさい。                                                                                    | 11 ID 4845                                         |                                              |                                          |                                 |                              |
|                                                                                                    |                                                                                                    | Copyrig                                                      | sht® 2012 e−i                                                                           | igakukai All Rights                                                                       | Reserved.                                          |                                              |                                          |                                 |                              |
|                                                                                                    |                                                                                                    |                                                              | Ŷ                                                                                       |                                                                                           |                                                    |                                              |                                          |                                 |                              |
| e-igakuk<br>医学者                                                                                                    | ai                                                                                                    |                                                              |                                                                                         |                                                                                           |                                                    |                                              |                                          | 文字サイ                            | ズ 拡ナ                         |
| e-igakuk<br>医学会                                                                                                    | al<br>在<br>o 医学                                                                                                    | ·<br>会とは                                                     | e 医学                                                                                    | ≠< <p>会力−ドとに</p>                                                                          | ŧ.                                                 | お知                                           | õt                                       | 文字サイ<br>お問い合われ                  | ズ 拡大<br>t・FA                 |
| e-isakuk<br>医学会                                                                                                    | ai<br>合<br>e 医学                                                                                                    | :会とは                                                         | e œ‡                                                                                    | ≠会カードとは                                                                                   | \$                                                 | <b>お知</b><br>ログ                              | <b>5せ</b><br>⊽⊅⊦                         | 文字サイ<br>お問い合わり                  | ズ 拡大<br><del>さ・F</del> 4     |
| e-igakuk<br>医学会<br>ロタイン                                                                                                    |                                                                                                    | :会とは                                                         | e E                                                                                     | ≠会カードとに                                                                                   | ŧ                                                  | <b>お知</b><br>ログ                              | 5 <b>せ</b>                               | 文字サイ<br>お問い合わり                  | ズ 拡大<br><del>z · F f</del>   |
| e-igakuk<br>医学会<br>ログイン<br>参加情報                                                                                                    | al<br>a 医学<br>るの確定                                                                                                    | 会とは                                                          | • <b>E</b> \$                                                                           | そ会カードとは                                                                                   | <b>\$</b>                                          | <b>お知</b><br>ログ                              | 5t<br>⊽¢⊦                                | 文字サイ<br>お問い合わ <sup>く</sup>      | ズ 拡大<br>ナ・FA                 |
| e-igakuk<br>医学会<br>ロタイン<br>参加情報<br>(詳細) をクリ                                                                                                    | al<br>全<br>を<br>学<br>そ<br>の<br>確定<br>シックすると、選択され                                                                             | *会とは                                                         | • <b>E</b>                                                                              | <del>ど会カードとは</del><br>された情報の                                                              | t<br>D詳細を確認                                        | <b>お知</b><br>回り<br>記できま                      | <b>らせ</b><br>アウト<br>す。                   | 文字サイ<br>お問い合わり                  | ズ 拡大<br><u>ナ</u> ・F <i>F</i> |
| Ceigakuk<br>医学会<br>ロタイン<br>参加情報確定人<br>いたわりの第201                                                                                                    | ai<br>a 医学<br><b>その確定</b><br>リックすると、選択され<br>数:14                                                                             | *会とは<br>*会とは<br>1た会員のアッ                                      | • <b>€</b>                                                                              | *☆カードとい<br>された情報の                                                                         | t<br>D詳細を確認                                        | <mark>お知</mark><br>ログ<br>CCさま。               | <b>5せ</b><br>⊽⊅ト<br>す。                   | 文字サイ<br>お問い合わ<br>-              | ズ 拡大<br><del>t · F F</del>   |
| <ul> <li>         e-igakuk         医学生         ロタイク     </li> <li>         グロクイク     </li> <li>         参加情報確定人     </li> <li>         ※参加情報確定人     </li> </ul>                                                                                                    | ai<br>全<br>で 医学<br>その確定<br>リックすると、選択され<br>数:14<br>5人数は参加登録人数か                                                                | ・会とは<br>れた会員のアッ<br>から会員削除文                                   | <ul> <li>         ・          ・          ・</li></ul>                                     | ★会カードという<br>された情報の<br>た結果の人参                                                              | <b>t</b><br>D詳細を確認<br>攻を表示して                       | <b>お知</b><br>ログ<br>なできま<br>ここいます             | らせ<br>デウト<br>す。                          | 文字サイ<br>お問い合わり                  | ズ 拡大<br>ナ・F A                |
| <b>     ビ 医 学 第</b> ニゥイン     あかけ情報     【詳細】をクリ     参加情報確定人     ※参加情報確定                                                                                                    | ai<br>全 医学<br>その確定<br>リックすると、選択され<br>数:1名<br>ど人数は参加登録人数だ                                                                     | * <b>会とは</b><br>れた会員のアッ<br>から会員削除호                           | <ul> <li>e 医学</li> <li>jブロード</li> <li>対象を除い</li> </ul>                                  | *☆カードとは<br>された情報の<br>た結果の人参                                                               | 4<br>D詳細を確認<br>攻を表示して                              | お知<br>ログ<br>GCできま<br>CCいます                   | <b>うせ</b><br>アウト<br>す。                   | 文字サイ<br>お問い合わ<br>-              | ズ 拡大<br><u>ま・F</u> F         |
| <ul> <li>         e-igakuk<br/>医学生     </li> <li>         ロクイク     </li> <li>         グロウイク     </li> <li>         参加情報確定人     </li> <li>         ※参加情報確定人     </li> <li>         ※参加情報確定人     </li> <li>         ※参加登録人数:142     </li> <li>         会員御院対象     </li> </ul> | ai<br>全<br>で 医学<br>その確定<br>リックすると、選択され<br>数:14<br>に人数は参加登録人数た<br>(アップロードデータ件<br>研修会名                                         | * <b>会とは</b><br>れた会員のアッ<br>から会員削除文<br>+数:1件)                 | <ul> <li>・ 医学</li> <li>・ ブロード</li> <li>・ ブロード</li> <li>・ 対象を除い</li> <li>・ 無効</li> </ul> | *会カードと!<br>された情報の<br>た結果の人参<br>会員ID                                                       | t<br>D詳細を確認<br>攻を表示して<br>氏名                        | <b>お知</b><br>ログ<br>8できま<br>CLいます             | 6せ<br><b><b>⊽</b>ウト<br/>す。</b>           | 文字サイ<br>お問い合わ<br>-              | ズ 批六<br><del>土</del> FF      |
| <ul> <li></li></ul>                                                                                                    | a 医学<br>その確定<br>ひックすると、選択され<br>数:1名<br>こ人数は参加登録人数だ<br>(アップロードデータ件<br>研修会名<br>第00回 e 医学                                       | *会とは<br>れた会員のアッ<br>から会員削除す<br>*数:1(中)<br>会学術総会               | <ul> <li>c 医学</li> <li>プロード</li> <li>対象を除い</li> <li>無効</li> </ul>                       | <ul> <li>*会カードとい</li> <li>された情報の</li> <li>た結果の人参</li> <li>会員ID</li> <li>019202</li> </ul> | D<br>詳細を確認<br>枚を表示して<br><b>氏名</b><br><b>・ 医学会</b>  | <b>お知</b><br>ログ<br>& できま<br>ています<br>中航       | <del>うせ</del><br>アウト<br>す。<br>。          | 文字サイ<br>お問い合わ <sup>く</sup><br>- | ズ 拡大<br><i>t</i> F F         |
| <ul> <li>              e-igakuk</li></ul>                                                                                                    | a)<br>つ 医学<br>この確定<br>リックすると、選択され<br>数:14<br>に人数は参加登録人数た<br>(アップロードデータ件<br>研修会名<br>第00回 e 医学:                                | * <u>会とは</u><br>れた会員のアッ<br>から会員削除文<br>                       | <ul> <li>e 医学</li> <li>プロード</li> <li>対象を除い</li> <li>無効</li> </ul>                       | *会カードとに<br>された情報の<br>た結果の人数<br><b>会員ID</b><br>012283                                      | t<br>D詳細を確認<br>攻を表示して<br>氏名<br>e 医学会               | お知<br>ログ<br>8できま<br>CULます<br><b>史郎</b>       | <mark>らせ</mark><br><b>アウト</b><br>す。<br>。 | 文字サイ<br>お問い合わ<br>-              | ズ 拡大<br>t<br>・<br>F<br>F     |
| C e-igakuk     医学会                                                                                                    | a 医学<br>の確定<br>のなまた、選択され<br>数:1名<br>人数は参加登録人数な<br>(アップロードデータ件<br>研修会名<br>第00回 e 医学:<br>:。1件~1件を表示しての                         | *会とは<br>れた会員のアッ<br>から会員削除す<br>*数:1件)<br><b>会学術総会</b><br>います。 | <ul> <li>c 医学</li> <li>プロード</li> <li>対象を除い</li> <li>無効</li> </ul>                       | * <u>会力一ドと</u> は<br>された情報の<br>た結果の人数<br><b>会員ID</b><br>012283                             | D<br>詳細を確認<br>枚を表示して                               | <b>お知</b><br>ログ<br>さまま<br><b>史郎</b>          | らせ<br>ァウト<br>す。<br>。<br>詳細               | 文字サイ<br>お問い合わ<br>-              | ズ 拡大<br>t FA                 |
| <ul> <li>              e-igakuk</li></ul>                                                                                                    | a<br>全<br>で 医学<br>その確定<br>リックすると、選択され<br>数:14<br>に人数は参加登録人数た<br>(アップロードデータ件<br>研修会名<br>第00回 e 医学:<br>こ、1件~1件を表示してで<br>CSV:はカ | *会とは<br>れた会員のアッ<br>から会員削除文<br>+数:1件)<br><b>会学術総会</b><br>います。 | e 医学     が     す     ぶ     を除い     れ                                                    | <ul> <li>・会カードとは</li> <li>された情報の</li> <li>た結果の人表</li> <li>会員ID</li> <li>012283</li> </ul> | t<br>D詳細を確認<br>文を表示して<br><b>氏名</b><br><b>6 医学会</b> | <b>お知</b><br>ログ<br>留できま<br>こいます<br><b>史郎</b> | <b>ラセ</b><br>デウト<br>す。<br>。<br>詳細        | 文字サイ<br>お問い合わ<br>-              | ズ 拡大<br>t FA                 |

「CSV出力」ボタンによって、参加者データを CSV形式で保存することが可能です。

# <エラーの場合>

3-1. 指定されたファイルには、形式が違うなどの問題がある可能性があります。

sanka. db ではなく、他のファイルを選択している可能性があります。 (CSV ファイル等)

選択しているファイルをご確認ください。

| e-Igakukai<br>医学会       |                           |                |        | 文字サイズ 拡大 標 |
|-------------------------|---------------------------|----------------|--------|------------|
| ログイン                    | e 医学会とは                   | e 医学会カードとは     | お知らせ   | お問い合わせ・FAQ |
|                         |                           |                | ログアウト  |            |
| 参加情報アッ                  | プロード                      |                |        |            |
| 参加情報のアップロート             | を行います。                    |                |        |            |
| ①受付システムにて作成<br>参加情報ファイル | した参加情報ファイルを<br>: sanka.db | 選択し、【アップロード】を行 | って下さい。 |            |
| ※同一の総会、研修会(             | おいて複数の受付端末を               | ご利用の場合には、すべてのこ | ファイルを  |            |
| ※アップロード操作は              | ファイルずつとなります               | 0              |        |            |
|                         |                           |                |        |            |
| 指定されたファイルには             | は、 形式が違うなどの問題             | がある可能性があります。   |        |            |
| ファイルを選択 選択さ             | れていません                    |                |        |            |
| アップロード                  | r i                       |                |        |            |

#### 3-2. 別の研修会のファイルはアップロードできません。 参照ファイルを再度ご確認ください。

他で開催した研修会の sanka. db、またはアクセスキーが違う sanka. db を選択して いる可能性があります。

ログインしているアクセスキーと選択している sanka. db のアクセスキーが同じであるかご確認ください。

| e-igakukai<br>医学会                    |                                                   |                                  |                         | 文字サイズ 拡大 標調 |
|--------------------------------------|---------------------------------------------------|----------------------------------|-------------------------|-------------|
| ログイン                                 | e 医学会とは                                           | e 医学会カードとは                       | お知らせ                    | お問い合わせ・FAQ  |
|                                      |                                                   |                                  | ログアウト                   |             |
| 参加情報アッ                               | ップロード                                             |                                  |                         |             |
| 参加情報のアップロー                           | ドを行います。                                           |                                  |                         |             |
| ①受付システムにて作<br>参加情報ファイル<br>※同一の総会、研修会 | <u>成した参加情報ファイルを</u><br>: sanka.db<br>において複数の受付端末を | 選択し、【アップロード】を行<br>ご利用の場合には、すべてのこ | <u>テって下さい。</u><br>ファイルを |             |
| アップロードしてく<br>※アップロード操作は              | ださい。<br>1 ファイルずつとなります                             | ¢                                |                         |             |
| 別の研修会のファイル                           | はアップロードできません                                      | 。参照ファイルを再度ご確認く                   | (ださい。                   |             |
| ファイルを選択 選択:                          | されていません                                           |                                  |                         |             |
| アップロード                               |                                                   |                                  |                         |             |

3-3. 受付システムをダウンロードしていない研修会につきましては、

参加情報のアップロードはできません。受付システムのダウンロードをしてください。

参加データのアップロードには受付システムのダウンロードが必須となります。 上記エラーが表示された場合は、受付システムのダウンロードされていない可能性 があります。

研修会当日に受付システムにて参加登録を行った場合、<u>他研修会の受付システムを</u> 使用していないかご確認ください。

※アクセスキーが異なる受付システムで参加登録した会員データは、アップロード 出来ません。

| e-igakukai<br>医学会 |                              |                                                                     |          | 文字サイズ 拡大 標準 |
|-------------------|------------------------------|---------------------------------------------------------------------|----------|-------------|
| ログイン              | e 医学会とは                      | e 医学会カードとは                                                          | お知らせ     | お問い合わせ・FAQ  |
|                   |                              |                                                                     | ログアウト    |             |
|                   |                              |                                                                     |          |             |
| 出席管理シス            | テム メニュー                      | -                                                                   |          |             |
|                   |                              |                                                                     |          |             |
| 研修会名:研修会反图        | 映テスト2020.9.28                |                                                                     |          |             |
| 受付システムダウンロー       | ド 受付システムのダ                   | ウンロードはこちらより行って                                                      | 下さい。     |             |
| 参加情報アップロード        | 会期終了後、会員<br>こちらより行って         | の参加情報アップロード、参加<br>下さい。                                              | 情報の確定は   |             |
| リスト表示             | 参加情報確定者の<br>こちらより行って         | リスト閲覧、リストのダウンロ·<br>下さい。                                             | ードは      |             |
| マニュアルのダウンロー       | ド参加情報をCSVでアッ<br>詳細はマニュアルP14~ | プロードできるようになりまし<br>〜15をご確認ください。                                      | <br>tz.  |             |
|                   | 運営<br>Co                     | 事務局 プライバシーポリシー 利用規<br>pyright © 2012 e-igakukai All Rights Reserved | 規約<br>d. |             |
|                   |                              |                                                                     |          |             |
|                   |                              |                                                                     |          |             |

「受付システムダウンロード」よりシステムをダウンロードした後に 参加データのアップロードが可能となります。

## <u>VI-1. 受付システムアンインストール(ごみ箱を使用して削除する場合)</u> <u>※注意※</u>

受付システムを削除する前に**Ⅳ.参加情報のアップロードを必ず行ってください。** アップロードを行う前に受付システムを削除してしまうと、参加データが消えてしまいま す。

 KaiinCardEntry フォルダにマウスを合わせ、右クリックをします。 メニュー内より「削除」を選択し、移動確認画面が出た場合は「はい(Y)」を 選択します。

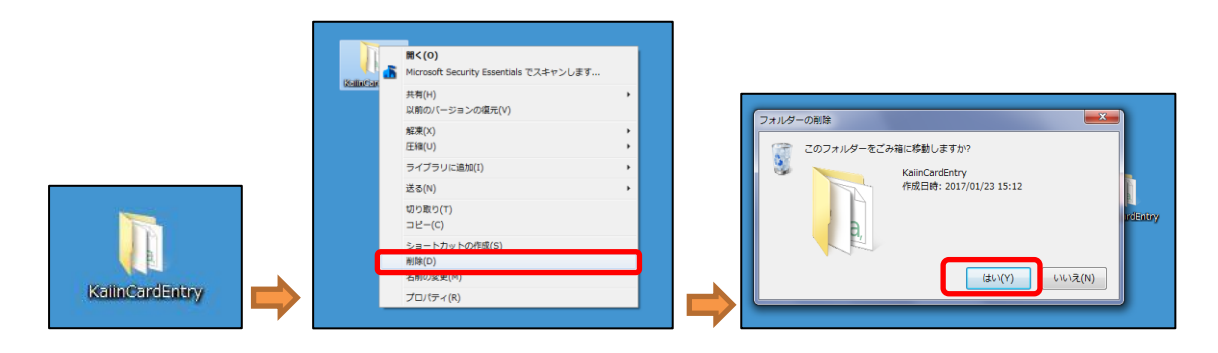

ごみ箱のアイコンにマウスを合わせ、右クリックをします。
 メニュー内より「ごみ箱を空にする」を押し、ごみ箱内に受付システムが入っていないことを確認して完了です。

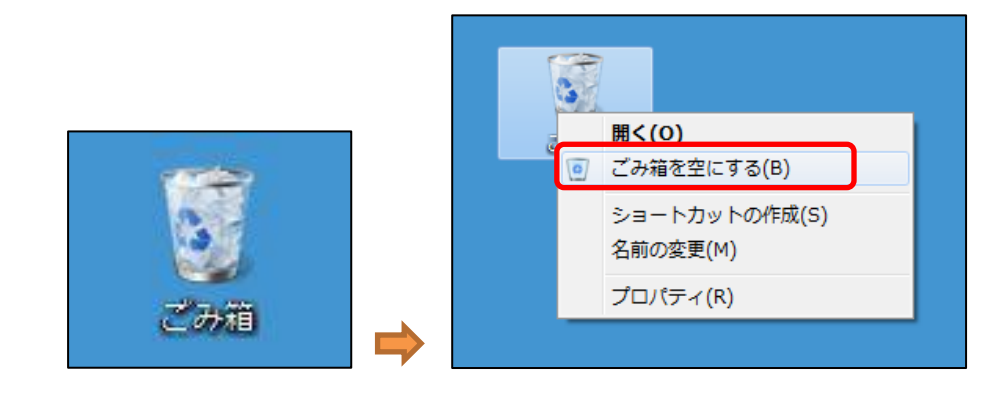

ごみ箱内のデータを個別に削除する場合は、1.の作業が完了した後、 ごみ箱内にある KaiinCardEntry フォルダにマウスを合わせ、右クリックし、削除確 認画面が出た場合は「はい(Y)」を押して削除を実行します。

|                                                     |           | フォルダーの削除                                                       | 23    |
|-----------------------------------------------------|-----------|----------------------------------------------------------------|-------|
| 「回 ・ ごみ暗 ・<br>」(日 - 編集(E) - 表示(A) - ツール(T) - ヘルプ(H) |           | このフォルダーを完全に削除しますか?<br>KalinCardEntry<br>作成日時: 2017/01/23 15:12 |       |
| ごみ箱を空にする この項目を元に戻す                                  |           |                                                                |       |
| に入り 名前                                              | 元の場所      | (±t\)(Y)                                                       | Nえ(N) |
| ウンロード 🍑 KalinCardEntry                              | C:¥Users) |                                                                |       |

## Ⅵ-2. 受付システムアンインストール(Uninstall.bat を使用して削除する場合)

解凍したフォルダにある Uninstall.bat を実行します。 なお、拡張子が非表示設定の場合は「Uninstall」のみの表示となります。

| ファイルKE       編集(E)       表示(M)       お気に入り(A)       ツール(T)       ヘルブ(E)<br><br><b< th=""><th>٦×</th></b<>                                                                                                    | ٦×                                           |  |  |  |  |  |  |  |
|----------------------------------------------------------------------------------------------------|----------------------------------------------|--|--|--|--|--|--|--|
| その       ・       ・       ・       ・       ・       ・       ・       ・       ・       ・       ・       ・       ・       ・       ・       ・       ・       ・       ・       ・       ・       ・       ・       ・       ・       ・       ・       ・       ・       ・       ・       ・       ・       ・       ・       ・       ・       ・       ・       ・       ・       ・       ・       ・       ・       ・       ・       ・       ・       ・       ・       ・       ・       ・       ・       ・       ・       ・       ・       ・       ・       ・       ・       ・       ・       ・       ・       ・       ・       ・       ・       ・       ・       ・       ・       ・       ・       ・       ・       ・       ・       ・       ・       ・       ・       ・       ・       ・       ・       ・       ・       ・       ・       ・       ・       ・       ・       ・       ・       ・       ・       ・       ・       ・       ・       ・       ・       *       *       *       *       *       *       *       *       *       *       *                                                                                                    | ファイル(E) 編集(E) 表示(V) お気に入り(A) ツール(T) ヘルプ(H) 🥂 |  |  |  |  |  |  |  |
| アドレス(D)         C+¥ KaiinCardEntry         名前         サイズ         種類         更新日時           ご Mage         ご image         ご image         ファイル フォルダ         2015/02/03           ご Image         ご log         ファイル フォルダ         2015/02/03           ご Image         ご log         ファイル フォルダ         2015/02/03           ご Media         ファイル フォルダ         2015/02/03           ご testkaiin         ファイル フォルダ         2015/02/03           マアイル フォルダ         2015/02/03         2015/02/03           マアイル フォルダ         2015/02/03         2015/02/03           マアイル フォルダ         2015/02/03         2015/02/03           マアイル フォルダ         2015/02/03         2015/02/03           マアクリケーション         2015/02/03         2015/02/03           マロケ ロー         ゴ K B         構成設定         2015/02/03           マロケ ロー         コ ロー         1 K B         構成設定         2015/02/03           マロー         コ ロー         1 K B         構成設定         2015/02/03           マロー         マロー         1 K B         構成設定         2015/02/03           マロー         マロー         1 K B         構成設定         2015/02/03           マロー         マロー         1 K B         構成設定         2015/02/03                                                                                                    | 🔇 戻る 🔹 🌍 🖌 🏂 խ 検索 🎼 フォルダ 🎼 🎲 🗙 🎾 🏢・          |  |  |  |  |  |  |  |
| フォルダ       名前 へ       サイズ 種類       更新日時         ご KaiinCardEntry       image       ファイル フォルダ       2015/02/03         image       ファイル フォルダ       2015/02/03         image       ファイル フォルダ       2015/02/03         image       ファイル フォルダ       2015/02/03         Media       ファイル フォルダ       2015/02/03         ファイル フォルダ       2015/02/03         ファイル フォルダ       2015/02/03         マーン フォルダ       2015/02/03         マーン フォルダ       2015/02/03         マーン フォルダ       2015/02/03         マーン フォルダ       2015/02/03         マーン フォルダ       2015/02/03         マーン フォルダ       2015/02/03         マーン フォルダ       2015/02/03         マーン フォーション       2015/02/03         マーン フォーション       2015/02/03         マーン フォーション       2015/02/03         マーン マーン フォーション       2015/02/03         マーン マーン フォーション       2015/02/03         マーン マーン マーン マーン マーン マーン マーン マーン マーン マーン                                                                                                    | アドレス(D) 🛅 C¥KaiinCardEntry                   |  |  |  |  |  |  |  |
| <ul> <li>○ KaiinCardEntry</li> <li>○ image</li> <li>○ log</li> <li>○ Media</li> <li>○ testkaiin</li> <li>○ 7-2ip32 dll</li> <li>○ 7-2ip32 dll</li>     &lt;</ul>                                                                                                    |                                              |  |  |  |  |  |  |  |
| <ul> <li>image</li> <li>image</li> <li>log</li> <li>7-74ルフォルダ</li> <li>2015/02/03</li> <li>7-2ip32.dll</li> <li>7-2ip32.dll</li> <li>7-2</li></ul>                                                                                                    | 2:58                                         |  |  |  |  |  |  |  |
| <ul> <li>Media</li> <li>Def</li> <li>Media</li> <li>T-zip32.dll</li> <li>AppKinmusakiAri.ini</li> <li>AppKinmusakiAri.ini</li> <li>AppKinmusakiAri.ini</li> <li>KB</li> <li>ApdBiz</li> <li>AppKinmusakiAri.ini</li> <li>KB</li> <li>ApdBiz</li> <li>AppK</li> <li>AppK</li>     &lt;</ul>                                                                                                    | 3:18                                         |  |  |  |  |  |  |  |
| <ul> <li>Media</li> <li>              → Testkaiin          </li> <li>             → Testkaiin         </li> <li>             → Testkaiin         </li> <li>             → Testkaiin         </li> <li>             → Testkaiin         </li> <li>             → Testkaiin         </li> <li>             → Testkaiin         </li> <li>             → Testkaiin         </li> <li>             → Testkaiin         </li> </ul> <li>             → Testkaiin         <ul> <li>             → Testkaiin         </li> <li>             → Testkaiin         </li> <li>             → Testkaiin         </li> <li>             → Testkaiin         </li> <li>             → Testkaiin         </li> <li>             → Testkaiin         </li> <li>             → Testkaiin         </li> </ul> </li> <li>             → Testkaiin         <ul> <li>             → Testkaiin         </li> </ul> </li> <li> <li>             → Testkaiin         <ul> <li>             → Testkaiin             </li> <li>             → Testkaiin             <ul> <li>             → Testkaiin             </li> <li>             → Testkaiin             </li></ul> </li> <li>             → Testkaiin             <ul> <li>             → Testkaiin             </li> <li>             → Testkaiin             </li> <li>             → Testkaiin             </li> <li>             → Testkaiin             </li> <li>             → Testkaiin             </li> <li>             → Testkaiin             </li> <li>             → Testkaiin             </li> <li>             → Testkaiin             </li> <li>             → Testkaiin             </li> <li>             → Testkaiiin             </li> <li></li></ul></li></ul></li></li>                                                                                                    | 2:58                                         |  |  |  |  |  |  |  |
| <ul> <li>Protects</li> <li>Protects</li> <li>Protec</li></ul>                                                                                                    | 2:58                                         |  |  |  |  |  |  |  |
| ● app.ini       1 KB 構成設定       2015/02/03         ● appKinmusakiAri.ini       1 KB 構成設定       2015/02/03         ● appKinmusakiAri.ini       1 KB 構成設定       2015/02/03         ● appKinmusakiNashi.ini       1 KB 構成設定       2015/02/03         ● appKinmusakiNashi.ini       1 KB 構成設定       2015/02/03         ● CardKanriexe       180 KB アプリケーション       2015/02/03         ● ChangeData.exe       176 KB       アプリケーション       2015/02/03         ● connection.ini       1 KB       構成設定       2015/02/03         ● connection.ini       1 KB       構成設定       2015/02/03         ● creditTohroku.exe       2.672 KB       アプリケーション       2015/02/03         ● data.zip       884 KB       圧縮 (zip 形式) フォ       2015/02/03         ● image.ini       1 KB       構成設定       2015/02/03         ● MakeSankaishaIchiran.exe       204 KB       アプリケーション       2015/02/03         ● sanka.db       13 KB       Data Base File       2015/02/03                                                                                                    | 3:07                                         |  |  |  |  |  |  |  |
| <ul> <li>AppKinmusakiAriini</li> <li>1 KB 構成設定</li> <li>2015/02/03</li> <li>AppKinmusakiNashi.ini</li> <li>1 KB 構成設定</li> <li>2015/02/03</li> <li>CardKanriexe</li> <li>180 KB アプリケーション</li> <li>2015/02/03</li> <li>ChangeData.exe</li> <li>176 KB アプリケーション</li> <li>2015/02/03</li> <li>Connection.ini</li> <li>1 KB 構成設定</li> <li>2015/02/03</li> <li>CreditTohroku.exe</li> <li>2.672 KB アプリケーション</li> <li>2015/02/03</li> <li>Gata.zip</li> <li>884 KB 圧縮 (zip.形式) フォ</li> <li>2015/02/03</li> <li>MakeSankaishaIchiran.exe</li> <li>204 KB アプリケーション</li> <li>2015/02/03</li> <li>Fraz.xit</li> <li>KB オスト ドキュメント</li> <li>2015/02/03</li> <li>Sanka.db</li> <li>13 KB Data Base File</li> <li>2015/02/03</li> </ul>                                                                                                    | 3:07                                         |  |  |  |  |  |  |  |
| ● appKinmusakiNashi.ini       1 KB 構成設定       2015/02/03         ● CardKanriexe       180 KB       アブリケーション       2015/02/03         ● ChangeData.exe       176 KB       アブリケーション       2015/02/03         ● connection.ini       1 KB       構成設定       2015/02/03         ● connection.ini       1 KB       構成設定       2015/02/03         ● creditTohroku.exe       2.672 KB       アブリケーション       2015/02/03         ● data.zip       884 KB       圧縮 (zip 形式) フォ       2015/02/03         ● image.ini       1 KB       構成設定       2015/02/03         ● MakeSankaishaIchiran.exe       204 KB       アブリケーション       2015/02/03         ● sanka.db       13 KB       Data Base File       2015/02/03                                                                                                    | 3:07                                         |  |  |  |  |  |  |  |
| CardKanriexe        180 KB アプリケーション       2015/02/03            ChangeData.exe        176 KB アプリケーション       2015/02/03            Connection.ini        1 KB 構成設定       2015/02/03            CreditTohroku.exe        2.672 KB アプリケーション       2015/02/03            CreditTohroku.exe        2.672 KB アプリケーション       2015/02/03            CreditTohroku.exe        2.672 KB アプリケーション       2015/02/03            data.zip        884 KB 圧縮 (zip 形式) フォ       2015/02/03            image.ini        1 KB 構成設定       2015/02/03            MakeSankaishaIchiran.exe        204 KB アプリケーション       2015/02/03            imemo.txt        4 KB アキストドキュメント       2015/02/03            meno.txt        13 KB Data Base File       2015/02/03                                                                                                    | 3:07                                         |  |  |  |  |  |  |  |
| ChangeData exe       176 KB アプリケーション       2015/02/03         Connection.ini       1 KB 構成設定       2015/02/03         CreditTohroku.exe       2,672 KB       アプリケーション       2015/02/03         CreditTohroku.exe       2,672 KB       アプリケーション       2015/02/03         Cata.zip       884 KB       圧縮 (zip 形式) フォ       2015/02/03         image.ini       1 KB       構成設定       2015/02/03         MakeSankaishaIchiran.exe       204 KB       アプリケーション       2015/02/03         image.ini       1 KB       構成設定       2015/02/03         image.ini       4 KB       アキスト ドキュメント       2015/02/03         image.ini       13 KB       Data Base File       2015/02/03                                                                                                    | 3:07                                         |  |  |  |  |  |  |  |
| <ul> <li>Genection.ini</li> <li>1 KB 構成設定</li> <li>2015/02/03</li> <li>CreditTohroku.exe</li> <li>2,672 KB アプリケーション</li> <li>2015/02/03</li> <li>data.zip</li> <li>884 KB 圧縮 (zip 形式) フォ</li> <li>2015/02/03</li> <li>image.ini</li> <li>1 KB 構成設定</li> <li>2015/02/03</li> <li>MakeSankaishaIchiran.exe</li> <li>204 KB アプリケーション</li> <li>2015/02/03</li> <li>memo.txt</li> <li>4 KB テキストドキュメント</li> <li>2015/02/03</li> <li>sanka.db</li> <li>13 KB Data Base File</li> <li>2015/02/03</li> </ul>                                                                                                    | 3:07                                         |  |  |  |  |  |  |  |
| <ul> <li>CreditTohrokuexe</li> <li>2,672 KB アプリケーション 2015/02/03</li> <li>datazip</li> <li>884 KB 圧縮 (zip 形式) フォ 2015/02/03</li> <li>mage.ini</li> <li>1 KB 構成設定 2015/02/03</li> <li>MakeSankaishaIchiran.exe</li> <li>204 KB アプリケーション 2015/02/03</li> <li>memo.txt</li> <li>4 KB テキストドキュメント 2015/02/03</li> <li>sanka.db</li> <li>13 KB Data Base File 2015/03/19</li> </ul>                                                                                                    | 3:07                                         |  |  |  |  |  |  |  |
| <ul> <li>              ● data zip             ● data zip             ● image ini             ● image ini             ● image ini             ● data zip             ● data zip             ●</li></ul> | 3:07                                         |  |  |  |  |  |  |  |
| image.ini     1 KB 構成設定     2015/02/03       image.ini     1 KB 構成設定     2015/02/03       image.ini     204 KB アプリケーション     2015/02/03       image.ini     4 KB テキストドキュメント     2015/02/03       image.ini     13 KB     Data Base File     2015/02/03                                                                                                    | 3:07                                         |  |  |  |  |  |  |  |
| <ul> <li>By MakeSankaishaIchiran.exe</li> <li>204 KB アプリケーション</li> <li>2015/02/03</li> <li>memo.txt</li> <li>4 KB テキストドキュメント</li> <li>2015/02/03</li> <li>3 KB Data Base File</li> <li>2015/03/19</li> </ul>                                                                                                    | 3:07                                         |  |  |  |  |  |  |  |
| <ul> <li>memo.txt</li> <li>4 KB テキストドキュメント 2015/02/03</li> <li>Sankadb</li> <li>13 KB Data Base File 2015/03/19</li> </ul>                                                                                                    | 3:07                                         |  |  |  |  |  |  |  |
| Sankadb 13 KB Data Base File 2015/03/19                                                                                                    | 3:07                                         |  |  |  |  |  |  |  |
|                                                                                                    | 3:19                                         |  |  |  |  |  |  |  |
| 「 sound.ini 1 KB 構成設定 2015/02/03                                                                                                    | 3:07                                         |  |  |  |  |  |  |  |
| Selite3.dll 586 KB アプリケーション拡張 2015/02/03                                                                                                    | 3:07                                         |  |  |  |  |  |  |  |
| SQLite3_StdCall.dll 59 KB アプリケーション拡張 2015/02/03                                                                                                    | 3:07                                         |  |  |  |  |  |  |  |
| TKB 構成設定 2015/02/03                                                                                                    | 5:36                                         |  |  |  |  |  |  |  |
|                                                                                                    | 0.07                                         |  |  |  |  |  |  |  |
| ▲ I KB MS-DOS パッチファ 2015/03/19                                                                                                    | 7:53                                         |  |  |  |  |  |  |  |
|                                                                                                    |                                              |  |  |  |  |  |  |  |
|                                                                                                    |                                              |  |  |  |  |  |  |  |

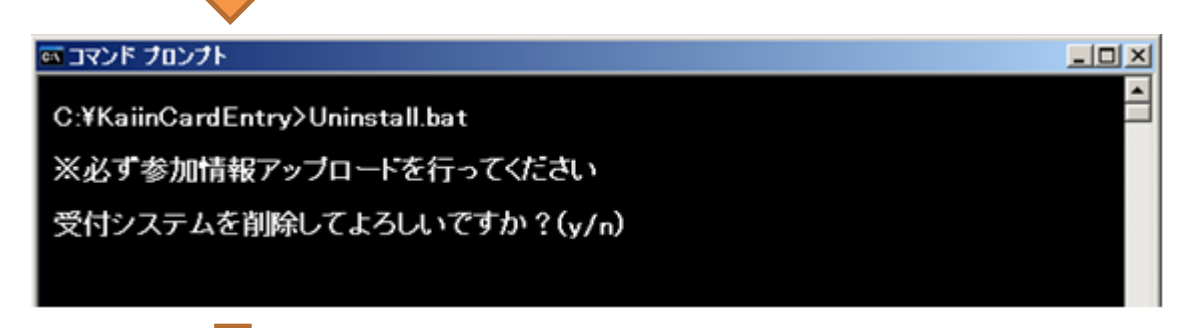

yを押し、Enterを押す。

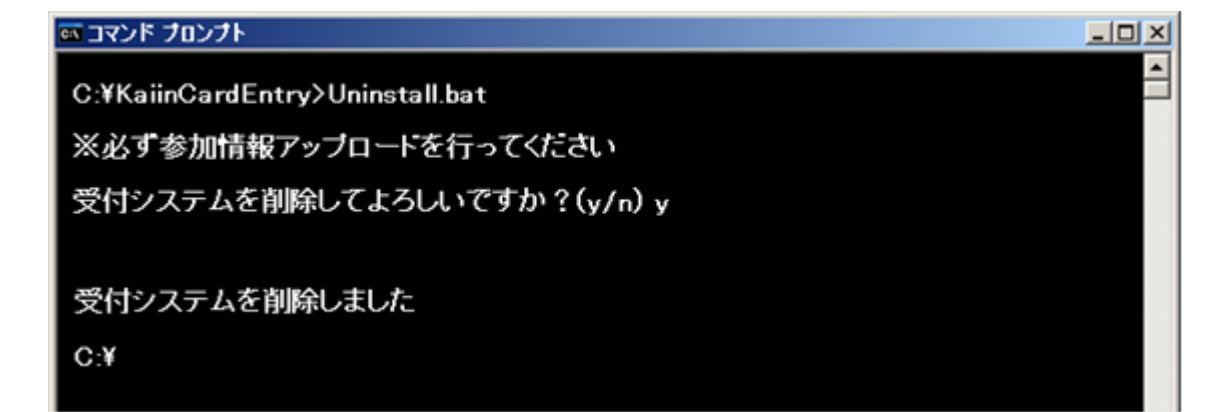

## 補足

※1 お使いのパソコン(Windows)の時計を合わせます (画面に表示される日時はご利用の PC に設定されている日時です)

<変更の仕方について>

- 1. デスクトップ画面の右下のデジタル時計をクリックします。
- 2. 現在の設定日時の変更画面が表示されます。
- 3. 下段の「日付と時間の設定の変更」をクリックします。
- 4. 日付と時刻の画面で「日付と時刻の変更」ボタンをクリックします。
- 5. 日付と時刻を正しく合わせ、「OK」ボタンをクリックします。
- 6. 設定の完了です。

※2 受付システムのアンインストールをしていただきますと、個人情報を含んだデータ は PC 上から完全に削除されます。また、個人情報を含んだデータは暗号化されておりま すので、アンインストール前でも情報が漏れる心配はございません。